附件1

# 各工种申报条件

### 一、健康管理师

具备以下条件之一者,可申报三级/高级工:

1. 累计从事本职业或相关职业工作满 10 年。

取得本职业或相关职业四级/中级工职业资格(职业技能
等级)证书后,累计从事本职业或相关职业工作满4年。

 取得符合专业对应关系的初级职称(专业技术人员职业 资格)后,累计从事本职业或相关职业工作满1年。

 取得本专业或相关专业的技工院校高级工班及以上毕业 证书(含在读应届毕业生)。

取得本职业或相关职业四级/中级工职业资格(职业技能
等级)证书,并取得高等职业学校、专科及以上普通高等学校本
专业或相关专业毕业证书(含在读应届毕业生)。

取得经评估论证的高等职业学校、专科及以上普通高等
学校本专业或相关专业的毕业证书(含在读应届毕业生)。

### 二、营养师(公共营养师)

(一) 具备以下条件之一者, 可申报四级/中级工:

1. 累计从事本职业或相关职业工作满5年。

取得本职业或相关职业五级/初级工职业资格(职业技能
等级)证书后,累计从事本职业或相关职业工作满3年。

3. 取得本专业或相关专业的技工院校或中等及以上职业院

校、专科及以上普通高等学校毕业证书(含在读应届毕业生)。

(二) 具备以下条件之一者, 可申报三级/高级工:

1. 累计从事本职业或相关职业工作满 10 年。

取得本职业或相关职业四级/中级工职业资格(职业技能
等级)证书后,累计从事本职业或相关职业工作满4年。

 取得符合专业对应关系的初级职称(专业技术人员职业 资格)后,累计从事本职业或相关职业工作满1年。

 取得本专业或相关专业的技工院校高级工班及以上毕业 证书(含在读应届毕业生)。

5. 取得本职业或相关职业四级/中级工职业资格(职业技能等级)证书,并取得高等职业学校、专科及以上普通高等学校本专业或相关专业毕业证书(含在读应届毕业生)。

取得经评估论证的高等职业学校、专科及以上普通高等
学校本专业或相关专业的毕业证书(含在读应届毕业生)。

附件2

# 广东省职业技能等级认定个人申请表

(广东药科大学)

| 姓名                                            |                                     | 性别                      |                        | H                  | 生年月                 | ]                       |                  |                         |                      |                       |                        |
|-----------------------------------------------|-------------------------------------|-------------------------|------------------------|--------------------|---------------------|-------------------------|------------------|-------------------------|----------------------|-----------------------|------------------------|
| 证件类型                                          |                                     | 证件号码                    |                        | <b>I</b>           |                     |                         |                  |                         |                      |                       |                        |
| 手机号码                                          |                                     |                         | 当前                     | 最高学                | :历                  |                         |                  |                         |                      |                       |                        |
| 申报职业                                          |                                     |                         | 申                      | 报级别                |                     |                         |                  |                         |                      |                       |                        |
| 考试类型                                          | □正考 □                               | 补考                      | 考核科目                   | 3                  | 口理                  | 论口                      | 实操               | 口评审                     |                      |                       |                        |
| 考试地点                                          | 广州                                  | τ̈́π                    | 证书                     | 领取方                | 式                   | 口自                      | 取                | □邮寄                     |                      |                       |                        |
| 邮寄地址                                          |                                     |                         | -                      |                    |                     |                         |                  |                         |                      |                       |                        |
| 已获职业资格/技<br>能等级证书名称                           |                                     | 证书<br>等级                |                        | ₹<br>E             | 表证<br>∃期            |                         |                  | 证书<br>编号                |                      |                       |                        |
| 己获专业技术资<br>格(职称)                              |                                     | 等级                      |                        | \$<br>E            | 表证<br>日期            |                         |                  | 证书<br>编号                |                      |                       |                        |
| 申报条件                                          |                                     |                         | 累计从事2                  | <b>本职业</b> 国       | 或相关I                | 职业工作                    | 乍满               | 10年。                    |                      |                       |                        |
| 贯通条件                                          |                                     |                         | T                      |                    | 无                   |                         | 1                |                         |                      |                       |                        |
| 教育经历(从最高<br>学历填起)                             | 入学时间一                               | 毕业时间                    |                        | 院                  | 校                   |                         |                  | 专业                      |                      | 学习                    | 形式                     |
|                                               | 本人承诺从事                              | 事本职业或                   | <br>相关职业]              | 工作共                | 年                   | ,具体                     | <br>工作           | 经历如下                    | :                    |                       |                        |
|                                               | 起止时间                                | ]                       | 单<br>单                 | 位名称                | '<br><              |                         | 职务               | ·或岗位                    | ·<br>单               | 位联系人                  | 、电话                    |
| 工作经历                                          |                                     |                         |                        |                    |                     |                         |                  |                         |                      |                       |                        |
| 填表声明: 1.本<br>报的信息完整准征<br>已参加考试则被I<br>并登记在诚信档望 | 人知晓本职业(<br>确、教育经历、<br>取消当次考试所<br>案。 | 工种)报考<br>工作经历真<br>有科目成绩 | 条件、资<br>(实,如有<br>(、己获得 | 格审核<br>「必要愿<br>证书则 | 〔相关要<br>【意配名<br>被收回 | <br>「求,承<br>合核实。<br>、注销 | :诺速<br>如不<br>正书刻 | 拿守报考的<br>育虚假,原<br>数据检索》 | 有关<br>1<br>意接<br>及注销 | 要求,保<br>受取消申<br>等证书资格 | 证本次填<br>申报资格、<br>各的处理, |
| 2. 报考个人信息                                     | 已经本人确认,                             | 不再更改。                   |                        |                    |                     |                         |                  |                         |                      |                       |                        |
| 本人确认已阅读                                       | 并明白上述条款                             | 次,并受声明                  | 月条款约束                  | 見。                 |                     |                         |                  |                         |                      |                       |                        |
|                                               | 申                                   | 请人签名(                   | 加盖手印                   | ):                 |                     |                         |                  | 4                       | <b>手</b>             | 月                     | 日                      |
| 审批通过 🔤 🗌 未达申报要求 🛄 退回原因:                       |                                     |                         |                        | 经审<br>件。           | 軍核,该                | 考生所                     | 报材               | 料属实。                    | 符合                   | 有关规定日                 | 的申报条                   |
|                                               |                                     |                         |                        | 审核人                | :                   |                         |                  |                         |                      | (盖章)                  |                        |

附件3

## 工作年限证明

姓名:\_\_\_\_\_,身份证号:\_\_\_\_\_\_,现申 请参加\_\_\_\_\_(职业/工种)\_\_\_级技能等级认定考试, 从事本职业工作共\_\_\_年,工作简历如下:

| 却止左日      | 首位勾称         | 单位所在市  | 从事何种   |
|-----------|--------------|--------|--------|
| 起止午月      | <b>半位石</b> 杨 | (或县)   | 岗位工作   |
| 年月至年月     |              |        |        |
| 年月至年月     |              |        |        |
| 年月至年月     |              |        |        |
| 年月至年月     |              |        |        |
| 年月至年月     |              |        |        |
| 承诺声明:本人知! | 晓本职业(工种)报考   | 条件、资格审 | 核相关要求, |

承诺声明:本人知皖本职业(工种)报考条件、资格审核相关要求, 承诺遵守职业技能等级认定报考的有关要求,保证本次填报的信息完整 准确、工作履历真实,如有虚假,愿意接受被取消申报资格、已参加考 试则被取消当次考试所有科目成绩、已获得证书则被注销证书数据检索 及职业技能等级证书资格的处理,并登记在职业技能等级认定诚信档案。

考生签名 (加盖手印):

单位名称 (加盖公章):

联系电话:

年月日

附件4

## 广东药科大学统一支付平台使用指引

## 一、手机端缴费

1. 微信扫描下方二维码进入广东药科大学校园统一支付平台。

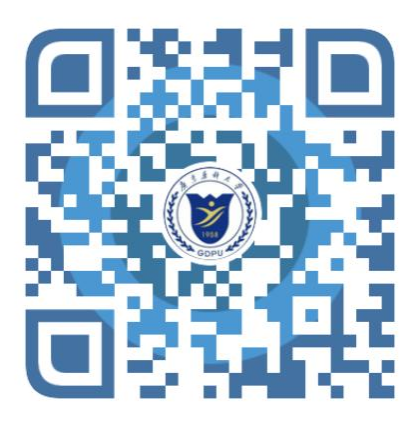

点击"报名系统",选择"报名项目",点击相应的报考项
1,输入个人信息进行注册和报名。

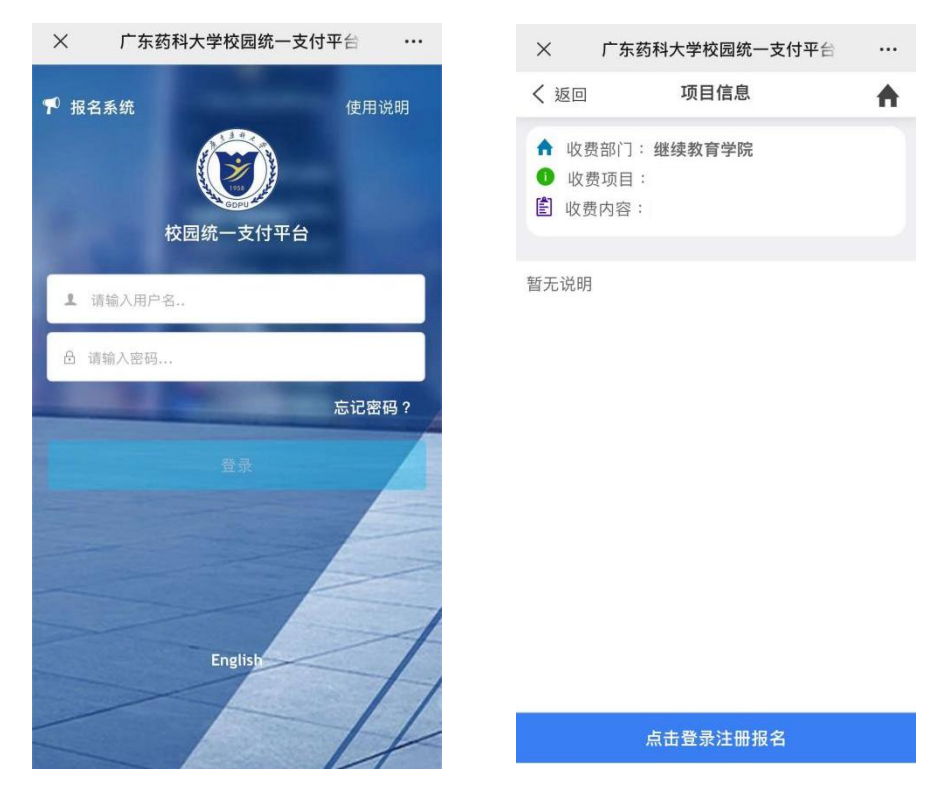

报名成功后,点击"交费",确认信息无误,缴纳认定费

## 二、电脑端缴费

1. 在浏览器地址栏输入 http://sf.gdpu.edu.cn 进入支付 平台。

|                          | 用户登录<br>User com<br>WAAR%2779                                                                                                    |
|--------------------------|----------------------------------------------------------------------------------------------------|
|                          | 清论入用户名 / 学号                                                                                                    |
| 初次使用青禧点も下数直例:使用出版 密 码: 通 |                                                                                                    |
|                          | 第822年7日 - 2022년 - 2022년 - 2022 |
| 广东西科大学校道晓一支对于台           |                                                                                                    |

2. 点击"报名系统",选择"报名项目",点击相应的报考项
目,输入个人信息进行注册和报名。

| ()<br>後京葉科大学<br>GUANGDONG PHARMACCUTICAL UNIVERSITY | 通用报名系统              | 支付平台   Eng<br>登   |
|-----------------------------------------------------|---------------------|-------------------|
| 报名项目                                                | 收费部门:全部 ✔ 项目信息: 202 | 畫询 公告信息           |
| 【培训费】                                               |                     | • 关于2022年本科新生邀赛的通 |
|                                                     |                     |                   |
| 【点击查看洋情】                                            |                     |                   |
|                                                     |                     |                   |
|                                                     |                     |                   |
|                                                     |                     |                   |
|                                                     |                     |                   |
|                                                     |                     |                   |

| 项目名称:测试费2( |                       |
|------------|-----------------------|
|            | 用户名: 请输入用户名 💄         |
| *          | <b>密 码:</b> 请输入密码 🔤 🔒 |
|            | 验证码: 请输入验证码 8E39      |
|            | 忘记整理                  |
|            | ·····                 |
|            |                       |
|            |                       |

报名成功后,点击"缴费",确认信息无误,缴纳认定费

|                                | 1            |      |
|--------------------------------|--------------|------|
| し报名信息                          |              |      |
| 费部门:继续教育学院<br> 目名称:培训费(收费测试项目) |              | 返回首页 |
| 报名信息                           |              |      |
| 真实姓名:                          | <b>性别:</b> 女 |      |
| 证件号:                           |              |      |
| 手 机:                           |              |      |
| 单位全称:                          |              |      |
|                                | 编辑 激费        |      |
| 费用信息:                          |              |      |
| 收费时间:                          |              |      |
| 收费金额:                          |              |      |
| 已缴费金额:                         |              |      |